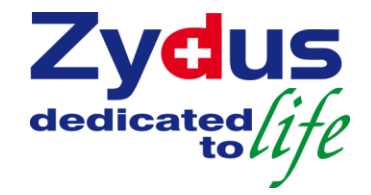

#### **Enterprise Portal Enhancement**

Password Reset Mechanism along with Password Policy based on best practices.

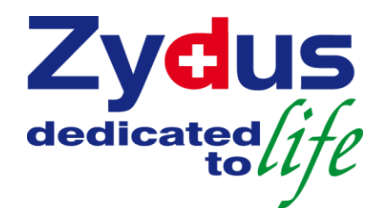

#### Overview

- As we know, Password need to be reset under following situation
- 1. Password Forgotten
- 2. Wrong Password entered resulting to Login ID blocked

- Users We have implemented **Zydus password policy** for EP users
- We have implemented solution to reset Enterprise Portal password align with the Zydus password policy.

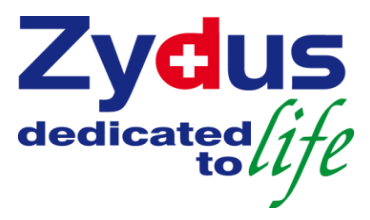

#### Overview – Zydus Password Policy

Passwords have the following characteristics:

#### Contain following character classes:

- $\odot$  Lower case characters
- $\odot$  Upper case characters
- $\circ$  Numbers
- o "Special" characters (e.g. @#\$%^&\*()\_+|~-=\`{}[]:";'<>/ etc)
- Contain at least eight alphanumeric characters
- Password should not match with the last five historical password.

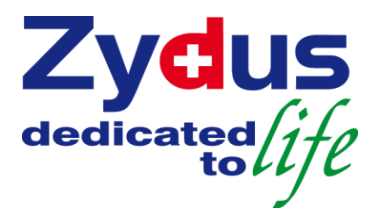

### **Existing Scenario**

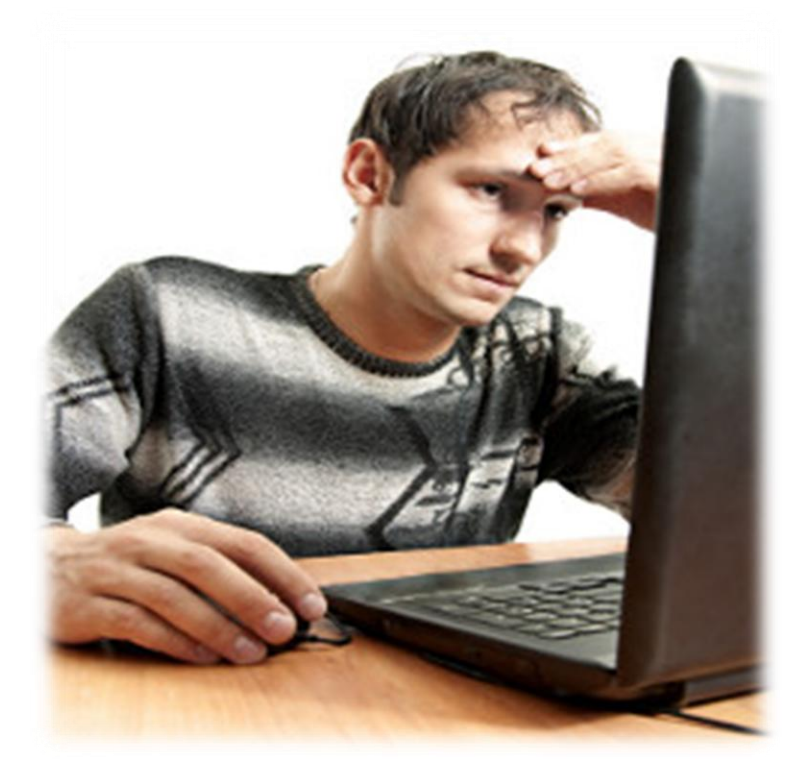

#### Oh ! I forgot my password to access Enterprise Portal

## **Existing Scenario**

#### Users have to perform following steps...

- Logon IMS- Incident Management System
- Log a ticket to reset Enterprise Portal access password
- If this is most urgent, then user has to write an email to System
   Administrator to do on immediate basis.
- User has to wait for System Administrator reply OR user has to check IMS Ticket status.
- User will be able to logon Enterprise Portal with new password provided by System Administrator

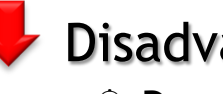

#### Disadvantages

- **A** Time Consuming

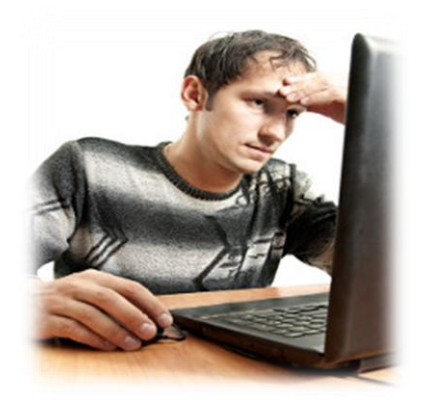

dedicated

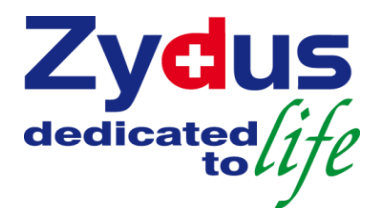

### **Coming Scenario**

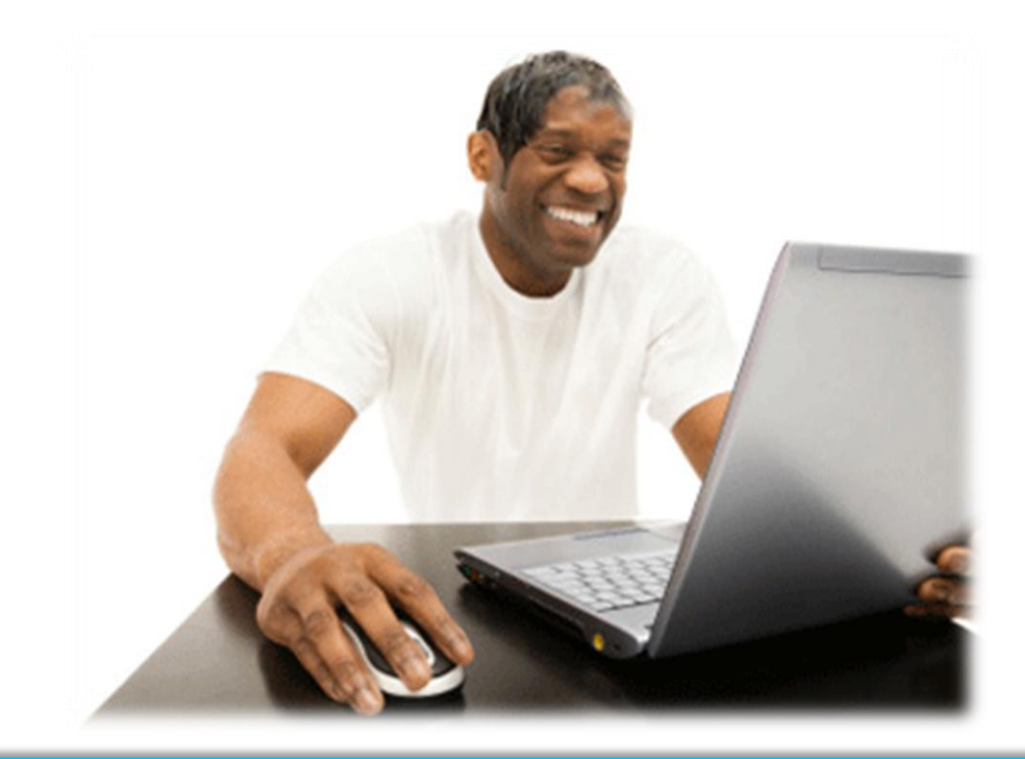

#### Oh ! I forgot my password to access Enterprise Portal

## **Coming Scenario**

#### Users have to perform following steps...

- Access Enterprise Portal and Click on Reset Password link.
- △ System will ask user to fill answer to the secret question.
- System will generate new password as per the Zydus Password
   Policy and email to respective user.
- User will be able to logon in Enterprise Portal with new password provided by System.

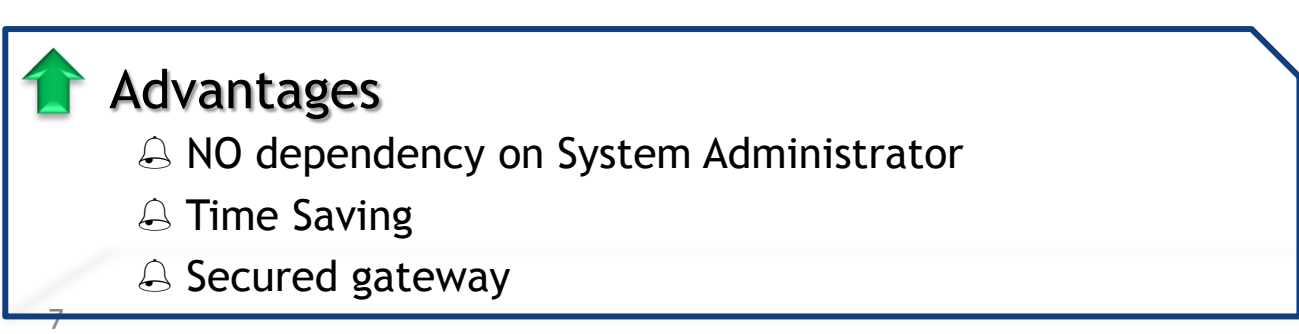

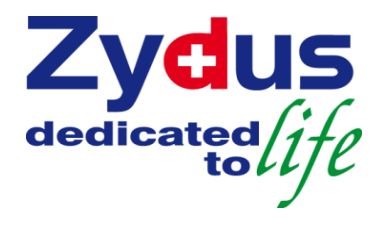

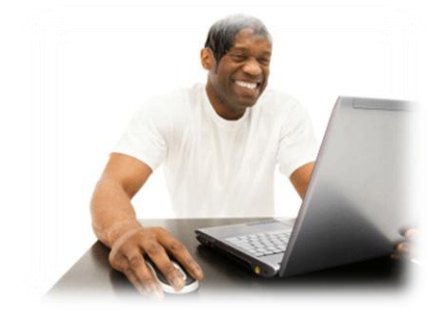

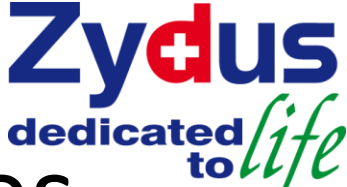

## Coming Scenario Prerequisites

This is applicable for all employees, who are using HRConnect Application -

△ User have to maintain genuine Email Id in Enterprise Portal > HRConnect → Employee Profile → Employee Details → Contact Details

 $\bigcirc$  User will have to maintain secret questions and answer in Enterprise Portal  $\rightarrow$  MyAccess

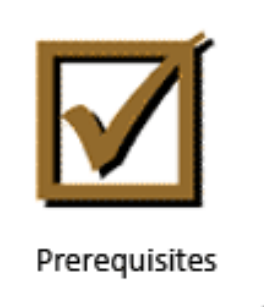

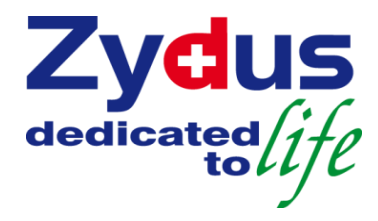

### Prerequisites

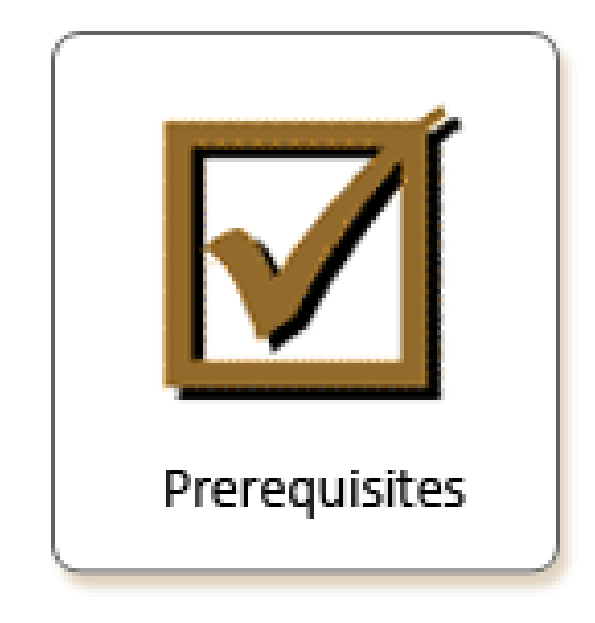

## How do I maintain ?

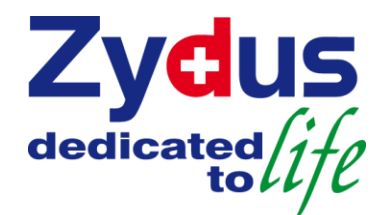

#### How do I maintain prerequisites ?

 $\bigcirc$  Access Enterprise Portal  $\rightarrow$  My Access

 $\ensuremath{{\bigtriangleup}}$  Set up verification questions and Save

|                                       | erification Questions                                                                                                    |                                             |                                                                  |                  |
|---------------------------------------|----------------------------------------------------------------------------------------------------|---------------------------------------------|------------------------------------------------------------------|------------------|
|                                       |                                                                                                    |                                             |                                                                  |                  |
|                                       |                                                                                                    |                                             |                                                                  |                  |
| Set                                   | Up Verification Questions                                                                                                    |                                             |                                                                  |                  |
| Plea<br>pas                           | se choose five questions which will be easy for yo<br>sword.                                                                                                    | ou to remember. The answers                 | to these questions will be used to verify your identity when re  | setting your     |
| Not                                   | e: Your answers must only use characters from t                                                                                                    | he English alphabet and/or nu               | merals. If using abbreviations or dates please note in future yo | ou will need to  |
| pro                                   | vide answers in the same format and language yo                                                                                                    | ou set them up.                             |                                                                  |                  |
| Tip                                   | To ensure you will be able to remember the ans                                                                                                    | wers to your questions, make                | them as simple as possible and use a consistent format. You n    | nay find it more |
| me                                    | norable to enter dates in dd/mm/yyyy format and                                                                                                    | restrict other answers to one               | wora oniy.                                                       |                  |
| Gei                                   | eral Information                                                                                                    |                                             |                                                                  |                  |
| Em                                    | oloyee Id and Name                                                                                                    | 90227 - ABCD                                |                                                                  |                  |
| Em                                    | il Id                                                                                                    | ABCD / Infotech / Corporate / Tower / Zydus |                                                                  |                  |
|                                       |                                                                                                    |                                             |                                                                  |                  |
|                                       |                                                                                                    |                                             |                                                                  |                  |
| Set                                   | Up Verification Questions                                                                                                    |                                             |                                                                  |                  |
| Set<br>#                              | Up Verification Questions<br>Question                                                                                                    |                                             | Answer                                                           |                  |
| <b>S</b> et<br>#                      | Up Verification Questions Question What is your nickname?                                                                                                    | ×                                           | Answer                                                           |                  |
| <b>Set</b><br>#<br>1                  | Up Verification Questions Question What is your nickname? What is the name of the company of your first i                                                                           | iob?                                        | Answer<br>nannu<br>ahmedabad                                     |                  |
| <b>Set</b><br>#<br>1<br>2             | Up Verification Questions Question What is your nickname? What is the name of the company of your first j                                                                           | job?                                        | Answer<br>nannu<br>ahmedabad                                     |                  |
| <b>Set</b><br><b>#</b><br>1<br>2<br>3 | Up Verification Questions Question What is your nickname? What is the name of the company of your first j What time of the day were you born?                                       | job? V                                      | Answer<br>nannu<br>ahmedabad<br>3:10                             |                  |
| <b>Set</b><br>#<br>1<br>2<br>3<br>4   | Up Verification Questions Question What is your nickname? What is the name of the company of your first j What time of the day were you born? What was the color of your first car? | job? V                                      | Answer<br>nannu<br>ahmedabad<br>3:10<br>grey                     |                  |

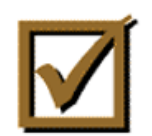

Prerequisites

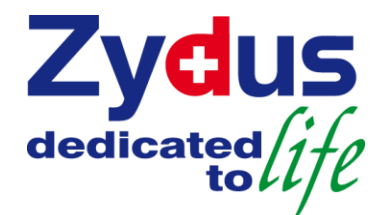

Prerequisites

#### How do I maintain prerequisites ?

 $\bigcirc$  Access Enterprise Portal  $\rightarrow$  HRConnect  $\rightarrow$  Employee Profile  $\rightarrow$  Employee Details  $\rightarrow$  Contact Details to maintain email id

|               | Employee Details                                                                                                    |
|---------------|----------------------------------------------------------------------------------------------------|
|               |                                                                                                    |
|               |                                                                                                    |
|               | Contact Details                                                                                                    |
| Lotus Mail ID | ABCD / Infotech / Corporate / Tower / Zydus                                                                                              |
| Extension No. | 1234                                                                                                    |
| Mobile No.    | 9824098240                                                                                                    |
|               | Submit                                                                                                    |
|               |                                                                                                    |
|               |                                                                                                    |
|               |                                                                                                    |
|               |                                                                                                    |
|               |                                                                                                    |
|               |                                                                                                    |
|               | Note: Please enter complete Lotus Notes ID OR Copy your ID from Lotus Notes and Paste it Above.<br>Your ID should appear as shown below. |
|               | e.g. X Y Z/Infotech/Corporate/Tower/Zydus                                                                                                |
|               |                                                                                                    |

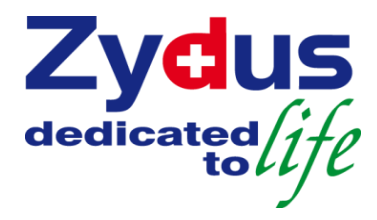

#### **Coming Scenario**

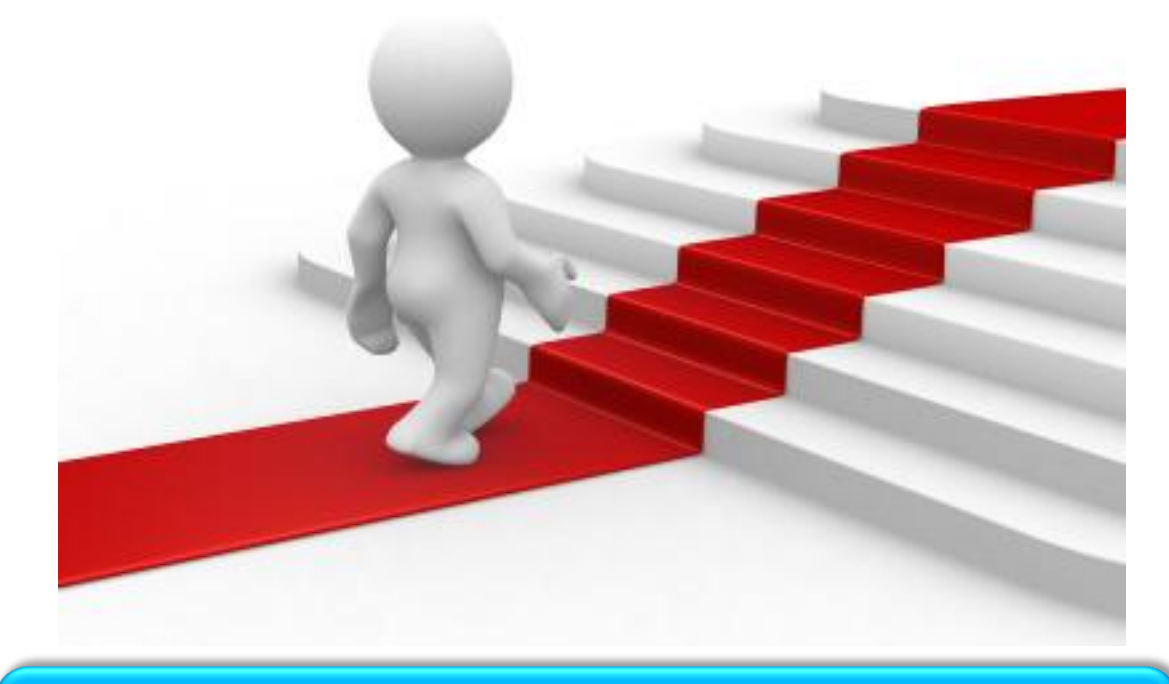

#### Steps, what I need to follow

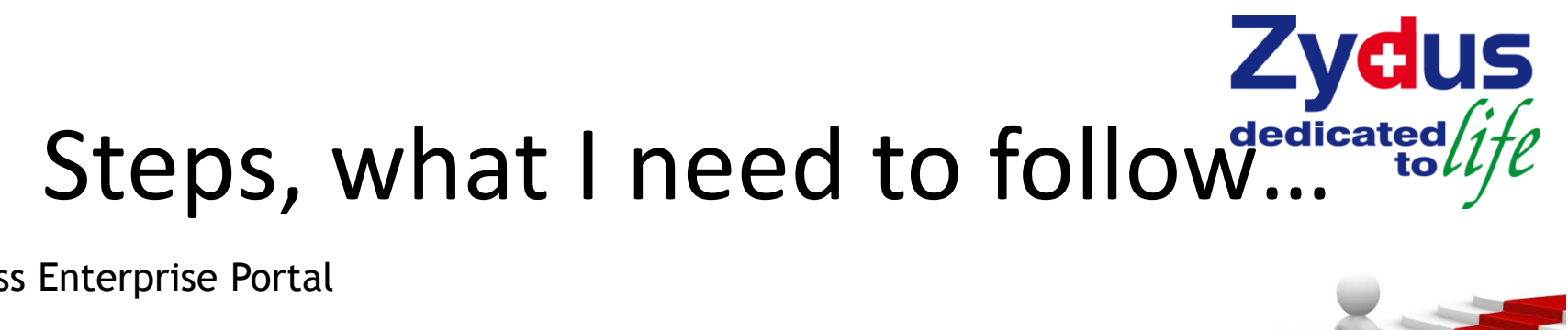

**Access Enterprise Portal** 

 $\bigcirc$  Click on  $\bigcirc$  Reset Password link

| User ID *      |              | us<br>telife |
|----------------|--------------|--------------|
| Log on         | A MARINE COS |              |
| Reset Password |              | •            |
|                |              |              |

# **Steps, what I need to follow**...

UTTO

**G** Fill required information

 $\triangle$  Click on Reset Password button

| Wel | come | to a | Zydus | Portal |
|-----|------|------|-------|--------|
|-----|------|------|-------|--------|

| Having trouble logging in?<br>Provide the following information exactly as you entered it during registration. You will be sent a<br>new password. | Zydus<br>dedicated/ife |
|----------------------------------------------------------------------------------------------------|------------------------|
| User ID : *                                                                                                    |                        |
| Date of Birth (dd.mm.yyyy): *                                                                                                    | Alter Att CROOL        |
| Date of Joining (dd.mm.yyyy) : *                                                                                                    |                        |
| Secret Question : * What is your nickname?                                                                                                    |                        |
| Secret Answer (Case Insensitive): *       Reset Password       Cancel                                                                              |                        |
|                                                                                                    |                        |

All Rights Reserved. Cadila Healthcare Ltd. Portal best viewed in IE 6.0 onwards & 1024\*768 resolution.

# **Steps, what I need to follow**...

1 1200

A You will get this message after successfully submission of your request

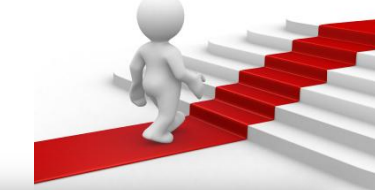

#### Welcome to Zydus Portal

| Dear ABCD,                            | Password is resetted and sent in email/inbox             |                                       | Zydus                                                                                                    |
|---------------------------------------|----------------------------------------------------------|---------------------------------------|----------------------------------------------------------------------------------------------------|
| Having trouble log                    | gging in?                                                | A A                                   | dedicated/ife                                                                                                   |
| Provide the followin<br>new password. | g information exactly as you entered it during registrat | ion. You will be sent a               |                                                                                                    |
|                                       |                                                          | A Sile                                | Ma OCA                                                                                                    |
| User ID : *                           |                                                          |                                       |                                                                                                    |
| Date of Birth (dd.n                   | ım.yyyy) : *                                             |                                       |                                                                                                    |
| Date of Joining (do                   | i.mm.yyyy) : *                                           |                                       |                                                                                                    |
| Secret Question :                     | What is your nickname?                                   |                                       |                                                                                                    |
| Secret Answer (C                      | ase Insensitive): *                                      | 3                                     |                                                                                                    |
|                                       |                                                          |                                       | T TT TT                                                                                                    |
| Reset Passwor                         | d Cancel                                                 |                                       | In a second second second second second second second second second second second second second second second s |
|                                       |                                                          | TRAFFIC PARTY IN THE OWNER OF TAXABLE |                                                                                                    |
|                                       |                                                          |                                       |                                                                                                    |
|                                       |                                                          |                                       |                                                                                                    |
| Rights Reserved, C                    | adila Healthcare Ltd. Portal best viewed in E 6.0 on     | wards & 1024*768 resolution.          |                                                                                                    |

# **Steps, what I need to follow**... dedicated ife

😂 Users will get new password notification email in Zydus Mail Box (Lotus

| Notes) |                                                                                                    |
|--------|----------------------------------------------------------------------------------------------------|
|        | Dear First Name Last Name,                                                                                                    |
|        | This message is to confirm that you had your enterprise portal password reset. If you did not initiate this change, please contact basis Team.                                                                                                    |
|        | New Password - SL5+lw5O                                                                                                    |
|        | S Upper case S                                                                                                    |
|        | L Upper case L                                                                                                    |
|        | 5 FIVE 5                                                                                                    |
|        | Special of the second second sec |
|        | w lower case w                                                                                                    |
|        | 5 FIVE 5                                                                                                    |
|        | O Upper case O                                                                                                    |
|        | Please change your enterprise portal password now to conform to Zydus's security standards.                                                                                                    |
|        | Please follow these steps to change your enterprise portal password:                                                                                                    |
|        | 1. Using your web browser, go to the following web site:                                                                                                    |
|        | http://www.zydusconnect.com/ (for internet users)                                                                                                    |
|        | http://zydusconnect/irj/portal (for intranet users)                                                                                                    |
|        | 2. Type your User ID and Password enclosed with this email.                                                                                                    |
|        | 3. Click on Log On Button                                                                                                    |
|        | 4. Type your enterprise portal password enclosed with this email.                                                                                                    |
|        | 5. Enter your new enterprise portal password.                                                                                                    |
|        | Your password must:                                                                                                    |
|        | a. be at least 8 characters (no spaces or dashes)                                                                                                    |
|        | b. not be a derivative of your USEr ID                                                                                                    |
|        | d contain characters from at least 3 of the following four classes                                                                                                    |
|        | under case (capital letters)                                                                                                    |
|        | lower case                                                                                                    |
|        | numerals                                                                                                    |
|        | non-Alphanumeric (i.e. ~!@#\$%^<>?+`)                                                                                                    |
|        | 6. Retype your new password.                                                                                                    |
|        | Your new password is effective immediately. Please do not reply directly to this system-generated email                                                                                                    |
|        |                                                                                                    |

 $\mathbb{N}$ 

**Enterprise Portal Administrator** 

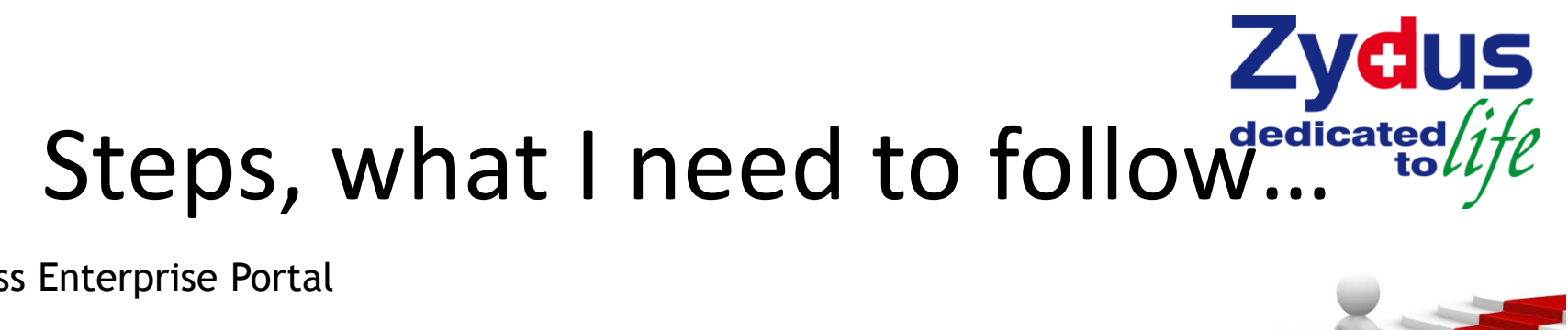

**Access Enterprise Portal** 

 $\triangle$  Enter User ID and Password

| Jser ID *      | Zydus<br>dedicated/ife |
|----------------|------------------------|
| Log on         | NA COS                 |
| Reset Password |                        |
|                |                        |

## **Steps, what I need to follow**... US

 $\bigcirc$  As per the Zydus security standard, system will ask you to change your password

Enter Old, New, Confirm Password and click on Change button

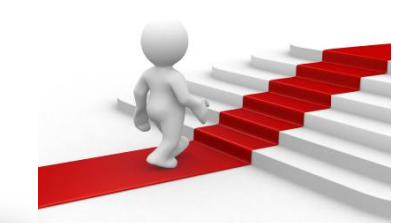

| Password has expir | ed    | Zydus         |
|--------------------|-------|---------------|
| Change Password    |       | dedicated/ife |
| User ID            | 90227 | <br>10        |
| Old Password       | ••••• | - Mark        |
| New Password       | ••••• |               |
| Confirm Password   | ••••• |               |
| Change Cancel      |       |               |
|                    |       |               |

# **Steps, what I need to follow**... The Portal HOME page will appear of

△ Enterprise Portal HOME page will appear on your screen

| nproyee beans                          |                                                                                                    |
|----------------------------------------|----------------------------------------------------------------------------------------------------|
|                                        |                                                                                                    |
| Netailed Navination                    |                                                                                                    |
|                                        |                                                                                                    |
| Welcome Page                           |                                                                                                    |
| Gudeines                               |                                                                                                    |
| <ul> <li>□ Employee Profile</li> </ul> | 04 10                                                                                                    |
| Employee Details                       |                                                                                                    |
| Salary Details                         |                                                                                                    |
| Loan Details                           |                                                                                                    |
| Tentative Gratuity Calculation         |                                                                                                    |
| Conine Clains                          | vision Statement                                                                                                |
| C Leave Application                    | A CONTRACTOR OF A CONTRACTOR OF A CONTRACTOR OF A CONTRACTOR OF A CONTRACTOR OF A CONTRACTOR OF A CONTRACTOR OF |
| CI Request Application                 | Zydus shall be a leading global healthcare provider                                                             |
| CI Attendance Details                  | with a solust product pipeline                                                                                  |
| CI Advances & Expenses                 |                                                                                                    |
| C Standard Forms                       | Stepping beyond the billion, we shall achieve sales of over \$3 bn by 2015 and                                  |
| Co Taxaton Forms                       | be a research-based pharmaneutrical company by 2020.                                                            |
| CI Utilites                            |                                                                                                    |
| CII CUG Mobile and Datacard Details    |                                                                                                    |
| ▶ 🗅 My Team                            |                                                                                                    |
| ▶ C1 PMS                               |                                                                                                    |
|                                        | BEFORD THE BILLION                                                                                              |
|                                        | 205                                                                                                    |
|                                        |                                                                                                    |

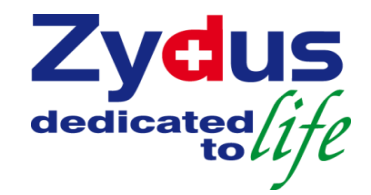

## **Thank You**